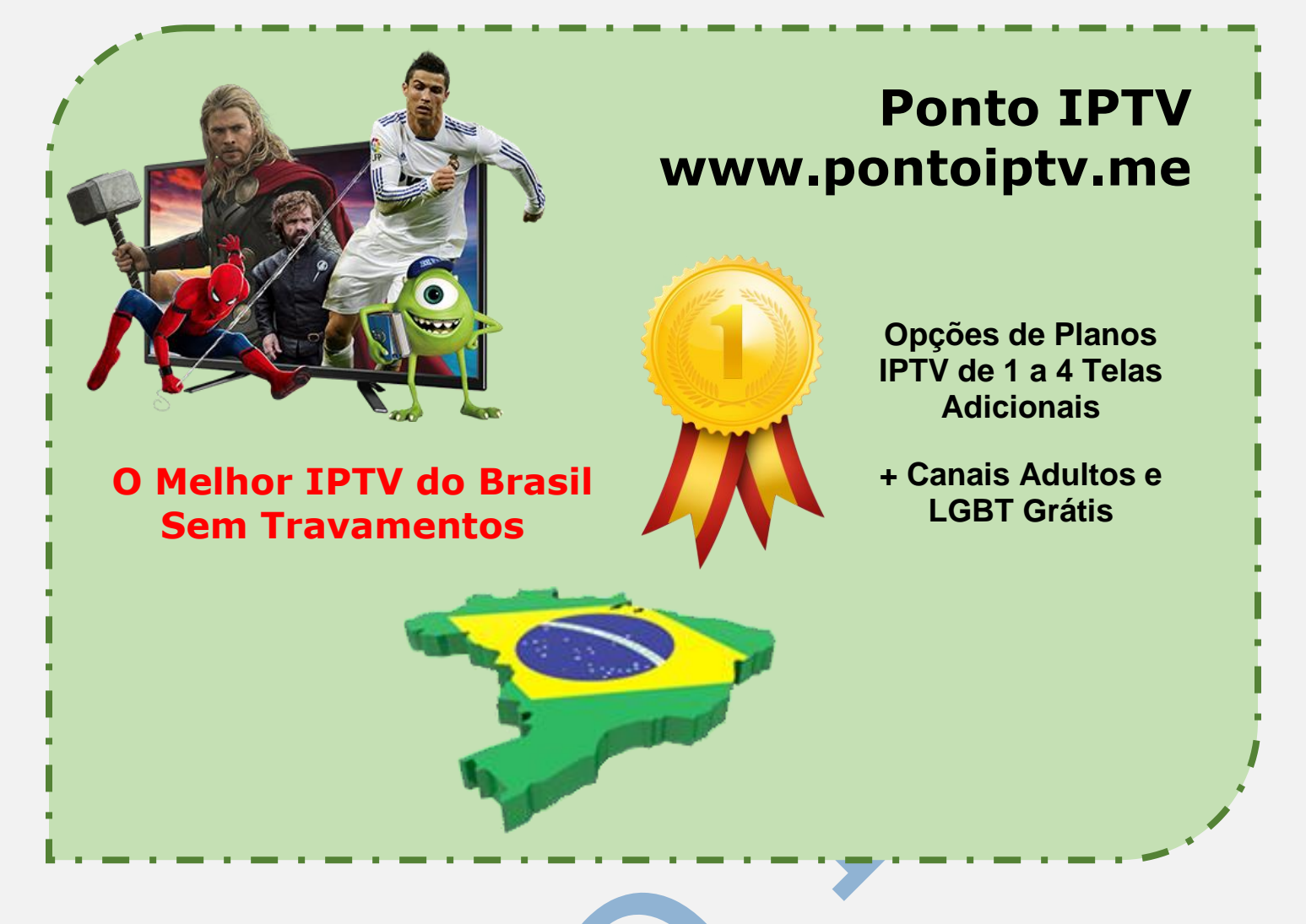

## MANUAL DE INSTALAÇÃO E CONFIGURAÇÃO DA SUA <u>SMART</u> <u>TV PARA IPTV</u> DE FORMA SIMPLIFICADA E DESCOMPLICADA

Hoje em dia quem tem internet tem tudo ao alcance! E para aqueles que gostam de TV IPTV, pode também assistir <u>canais de TV</u> fechada online.

Uma **Smart Tv** nada mais é que um computador em formato de televisão, e por conta disso você pode fazer quase tudo que se faz em um computador.

Para assistir canais de TV é muito simples, mas antes você tem que fazer algumas configurações simples para funcionar corretamente.

A primeira e saber se sua tv tem pacote flash player da adobe para executar vídeos, outra coisa é saber se o navegador da TV está atualizado também, caso não esteja, procure o aplicativo de navegação da tv na área de <u>configurações Smart</u> para atualizálo. Você deve fazer isso, caso queira ver canais de tv online por sites que existem os mais variados. O primeiro passo e fazer a instalação do aplicativo **SMART IPTV (SIPTV)** diretamente na sua Smart TV, utilizando o navegador da sua TV, após a instalação do APP e hora de carregar a lista IPTV que você recebeu no seu email. **Lembrando** que após a instalação do **APP SMART IPTV** você precisara acessar as configurações para ter acesso ao MAC da sua TV, sem isso, não terá como configurar.

**1).** Primeiro passo e a instalação, logo após, anote o endereço MAC da sua TV, conforme mostra a imagem abaixo.

| /IESTREAMER®                                                                                                    |
|----------------------------------------------------------------------------------------------------|
|                                                                                                    |
| Market State State Sta |
| You have / days to test the functionality of Smart IPTV with your stream sources,                                                                                                    |
| Use the following TV MAC address to upload your playlist                                                                                                    |
| at http://siptv.eu/mylist/                                                                                                    |
| 12:38:c1:15:4f:51                                                                                                    |
| Afterwards, your TV will need to be activated<br>after one-time project donation.                                                                                                    |
| More info at http://siptv.eu or by info@siptv.eu                                                                                                    |
|                                                                                                    |
|                                                                                                    |
|                                                                                                    |

**2).** Agora vamos ao segundo passo das configurações da sua TV acesse o **SITE**: <u>www.siptv.eu/mylist/</u> para inserir seu Endereço **MAC** e a URL da sua lista IPTV.

No site, repare que tem (**2 OPÇÕES**) para colocar a sua lista do IPTV. Nós recomendamos fortemente que você utilize a segunda opção, pois todo conteúdo novo que inserirmos no IPTV sempre atualizará automaticamente para você.

By Preencha os campos corretamente conforme mostraremos abaixo:
Insira o endereço MAC que sua TV exibe
Insira a URL que fornecemos para você
Selecione Brazil
Resolva o Captcha para poder salvar
Clique em ADD LINK.

| Upload your local IPTV play                               | vlist (5Mb file size limit)                                      |                  |                |              |
|-----------------------------------------------------------|------------------------------------------------------------------|------------------|----------------|--------------|
| MAC: 00:aa:bb:cc:dd:11                                    | List: Escolher arquivo N                                         | enhum onado Braz | Keep<br>online | Upload       |
|                                                           | •                                                                |                  |                |              |
|                                                           |                                                                  |                  |                |              |
| Add external playlist links (                             | URLs), with auto-update 2                                        | 3                | _              | 5            |
| Add external playlist links (T<br>MAC: fc:f1:YY:3b:XXX:a5 | URLs), with auto-update <b>2</b><br>Link: http://bit.ly/seuteste | Brazil           | • Keep ø       | 5<br>Add Lin |
| Add external playlist links (1<br>MAC: fc:f1:YY:3b:XXX:a5 | URLs), with auto-update 2<br>Link http://bit.ly/seuteste         | Brazil           | ▼ online €     | 5<br>Add Lin |

**4).** Pronto sua TV já está conectada com nosso servidor e com o melhor do entretenimento na sua Smart TV.